W pierwszej kolejności należy przejść do zakładki "**Przelewy**" i następnie z lewego bocznego menu wybrać "Autodealing". Pierwszy krok (*Rys. 1 - Krok* 1. Autodealing - Typ przelewu) umożliwia wybór opcji kupna (przycisk Kup walutę) lub sprzedaży waluty (przycisk Sprzedaj walutę) oraz wyświetlenia aktualnych kursów walut (przycisk Kursy – *Rys. 1 - Krok 1. Autodealing - aktualne kursy walut*).

|                      | 1                                                                                                    |            |       |                       | Komunikaty (0) 👻 | Wyloguj (9:5 |  |
|----------------------|----------------------------------------------------------------------------------------------------|------------|-------|-----------------------|------------------|--------------|--|
|                      | the second second secon | Kredyty    | -     | 1                     | 💭 Kontakt        |              |  |
| Mój portfel          | Przelewy E<br>Rachunki                                                                                                    | Lokaty     | Karty | Mój profil<br>istoria | Definicje        | Wnioski      |  |
| Nowy przelew         | Krok 1. Typ przelewu                                                                                                    |            |       |                       |                  |              |  |
| lista adresatów      | Kwota przelewu                                                                                                    |            |       |                       |                  | 0,0          |  |
| Oczekujące           | Waluta przelewu                                                                                                    | USD - USA  |       | ~                     |                  |              |  |
| Niewykonane          | Kursy                                                                                                    | Kup walutę | S     | przedaj walutę        |                  |              |  |
| lista zleceń stałych | Krok 2. Przelew z rachunku                                                                                                    |            |       |                       |                  |              |  |
| Nowe zlecenie stałe  | Krok 3. Przelew na rachunek                                                                                                    |            |       |                       |                  |              |  |
| Autodealing          | Krok 4. Dane do przelewu                                                                                                    |            |       |                       |                  |              |  |

Rys. 1 - Krok 1. Autodealing - Typ przelewu

W polu "Kwota przelewu" należy wpisać kwotę, natomiast w polu "Waluta przelewu" z listy rozwijanej należy wybrać walutę, w której wykonywany będzie przelew. Po wypełnieniu pól należy kliknąć "Kup walutę" lub "Sprzedaj walutę" co spowoduje automatyczne przejście do Kroku 2 (*Rys. 2 -. Krok 2. - Autodealing - Przelew z rachunku*). W przypadku sprzedaży waluty na liście rachunków, z których można wykonać przelew widoczne są tylko rachunki o walucie takiej samej jak waluta przelewu. Wybranie rachunku, z którego wykonywany będzie przelew spowoduje automatyczne przejście do kroku 3.

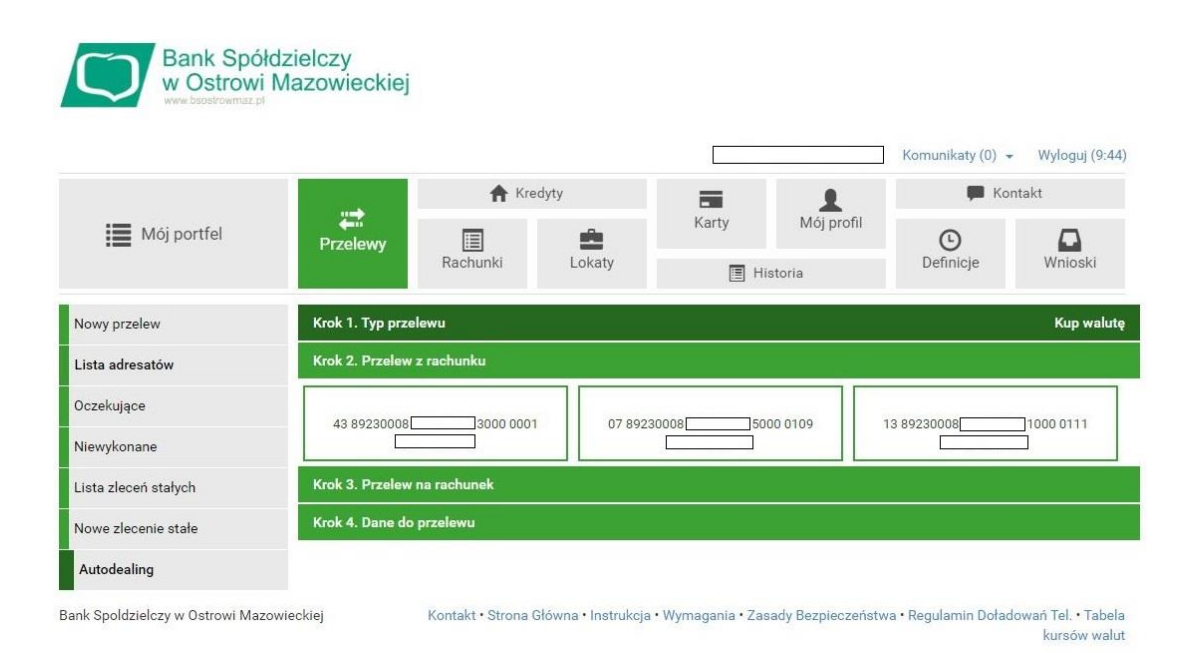

Rys. 2 - Krok 2. - Autodealing - Przelew z rachunku

Krok 3. (*Rys. 3 - Krok 3. - Autodealing - Przelew na rachunek*) polega na wyborze rachunku, na który wykonany będzie przelew. Kliknięcie na wybrany rachunek spowoduje automatyczne przejście do kroku 4.

| Bank Spół<br>w Ostrowi<br>www.bsostrowmaz.pl | dzielczy<br>Mazowieckiej | i                |                     |                   |                   |                      |                                     |
|----------------------------------------------|--------------------------|------------------|---------------------|-------------------|-------------------|----------------------|-------------------------------------|
|                                              |                          |                  |                     |                   |                   | Komunikaty (0) 🧃     | Wyloguj (9:53)                      |
|                                              |                          | 🕈 Kr             | edyty               |                   | 1                 | 🗭 Ko                 | ntakt                               |
| Mój portfel                                  | Przelewy                 |                  | -                   | Karty             | Mój profil        | C                    |                                     |
|                                              |                          | Rachunki         | Lokaty              | 🔳 His             | storia            | Definicje            | Wnioski                             |
| Nowy przelew                                 | Krok 1. Typ prz          | elewu            |                     |                   |                   |                      | Kup walutę                          |
| Lista adresatów                              | Krok 2. Przelev          | v z rachunku     |                     | 43 89230008       | 3000              | 0001 (Dostępne śro   | dki: PLN)                           |
| Oczekujące                                   | Krok 3. Przelev          | v na rachunek    |                     |                   |                   |                      |                                     |
| Niewykonane                                  |                          | 0000 011         | _                   |                   |                   |                      |                                     |
| Lista zleceń stałych                         | 68 89230008              | USD              | 2                   |                   |                   |                      |                                     |
| Nowe zlecenie stałe                          | Krok 4. Dane d           | o przelewu       |                     |                   |                   |                      |                                     |
| Autodealing                                  |                          |                  |                     |                   |                   |                      |                                     |
| Bank Spoldzielczy w Ostrowi Mazo             | owieckiej                | Kontakt • Strona | Główna • Instrukcja | • Wymagania • Zas | ady Bezpieczeństw | va • Regulamin Dołac | lowań Tel. • Tabela<br>kursów walut |

Rys. 3 - Krok 3. - Autodealing - Przelew na rachunek

Krok 4. (*Rys. 4 - Krok 4. - Autodealing - Dane do przelewu*) zawiera dane do przelewu. W polu "**Sprzedaż**" lub "**Kupno**" wyświetlana jest kwota, którą użytkownik chce sprzedać lub kupić. W polu "**Wartość w PLN**" "wyświetlana jest kwota kupna lub sprzedaży przeliczona na PLN, po kursie wyświetlanym w polu "**Kurs**".

| Bank Spół<br>w Ostrowi<br>www.bsostrowmaz.pl | łdzielczy<br>Mazowieckiej   |        |             |                    |                     |          |            |
|----------------------------------------------|-----------------------------|--------|-------------|--------------------|---------------------|----------|------------|
|                                              |                             |        |             |                    | Komunikaty (0) -    | Wylo     | guj (9:39  |
|                                              | A                           |        | 1           | 🗭 Ko               | ntakt               |          |            |
| Mój portfel                                  | Przelewy E                  | Lokaty | Karty       | Mój profil<br>oria | Definicje           | Wni      | )<br>ioski |
| Nowy przelew                                 | Krok 1. Typ przelewu        |        |             |                    |                     | Ku       | ıp walut   |
| Lista adresatów                              | Krok 2. Przelew z rachunku  |        | 43 89230008 | 3000               | 0001 (Dostępne środ | dki:     | PLN        |
| Oczekujące                                   | Krok 3. Przelew na rachunek |        |             |                    | 68 89230008         | 20       | 000 011    |
| Niewykonane                                  | Krok 4. Dane do przelewu    |        |             |                    |                     |          |            |
| Lista zleceń stałych                         | Kupno                       |        |             |                    |                     | 2,00     | USD        |
| Nowe zlecenie stałe                          | Wartość w PLN               |        |             |                    |                     | 7,65     | PLN        |
| Autodealing                                  | Kurs                        |        |             |                    | 3                   | 3.824400 |            |
| ratoucung                                    |                             |        |             |                    | ſ                   | Anului   | Dalei      |

kursów walut

Rys. 4 - Krok 4. - Autodealing - Dane do przelewu

Jeżeli dane są poprawne możliwe będzie naciśnięcie przycisku **"Dalej"**, powodując przejście do formularza autoryzacji przelewu (*Rys. 5 - Autodealing - autoryzacja przelewu*).

| Moj portfel Przelewy   Przelewy Rachunki   Rachunki Lokaty   Lista adresatów Autoryzacja przelewu: Kup walutę   Rachunek nadawu: 43 89230008   Dozekujące Rachunek odbiorcy   Moj portfel Rachunek odbiorcy   Vewykonane Mazwa odbiorcy   Lista zleceń stałych Kupro waluty: USD 2.00 Kurs: 3.824400   Nowe zlecenie stałe Kwta przelewu   Autodealing Data wykonania przelewu   Dozakujące Data wykonanie ru z z okona przelewu                                                                                                    |                     |                                                       |                           |                    |                       | Komunikaty (0)       | • Wy   | loguj (9:5  |
|----------------------------------------------------------------------------------------------------|---------------------|-------------------------------------------------------|---------------------------|--------------------|-----------------------|----------------------|--------|-------------|
| Moj portfel Przelewy Image: Rachunki Karty Moj profil Image: Moj porfil Image: Moj porfil </th <th></th> <th>A Kred</th> <th>lyty</th> <th></th> <th>1</th> <th>🗭 Ko</th> <th>ontakt</th> <th></th>                                                                                                    |                     | A Kred                                                | lyty                      |                    | 1                     | 🗭 Ko                 | ontakt |             |
| Nowy przelew         Autoryzacja przelewu: Kup walutę           Lista adresatów         Rachunek nadawcy         43 892300083000 0001           Dczekujące         Rachunek odbiorcy         68 8923000820000 0112<br>(688923000820000112)           Niewykonane         Nazwa odbiorcy                                                                                                    | Mój portfel         | Przelewy E<br>Rachunki                                | Lokaty                    | Karty              | Mój profil<br>istoria | Definicje            | W      | D<br>nioski |
| Aschunek nadawcy     43 8923000@3000 0001       Decekujące     Rachunek odbiorcy     68 8923000820000 0112<br>(68923000820000112)       Nawa odbiorcy     Image: Comparison of the system of the system of th                                                                          | Nowy przelew        | Autoryzacja przelewu: Kup walutę                      |                           |                    |                       |                      |        |             |
| Backunek odbiorcy     68 89230008     20000 0112       liewykonane     Nazwa odbiorcy     [6889230008]     20000112)       lista zleceń stałych     Tytuł przelewu     [1007-300 OSTRÓW MAZ     [1007-300 OSTRÓW MAZ       kowe zlecenie stałe     Kwota przelewu     7,65 PLN       kutodealing     Data wykonania przelewu     2021-02-16       Powiadomienie autoryzacyjne nr 2 z     Pozostań na tej stronie i potwierdź operację w aplikacji mobilnej (9:50)                                                                                                    | ista adresatów      | Rachunek nadawcy                                      | 43 89230008               | 3000 00            | 01                    |                      |        |             |
| Nazwa odbiorcy         Image: Comparison of the state of the state of the sta | Dozekujące          | Rachunek odbiorcy                                     | 68 8923000<br>(6889230008 | 20000112           | 2000 0112             |                      |        |             |
| Lista zleceń stałych     Tytuł przelewu     Kupno waluty: USD 2.00 Kurs: 3.824400       Nowe zlecenie stałe     Kwota przelewu     7.65 PLN       Natodealing     Data wykonania przelewu     2021-02-16       Powiadomienie autoryzacyjne nr 2 z<br>dnia 2021-02-16     Pozostań na tej stronie i potwierdź operację w aplikacji mobilnej (9:50)                                                                                                    | liewykonane         | Nazwa odbiorcy                                        |                           | 07-300 0           | STRÓW MAZ.            |                      |        |             |
| Kwota przelewu         7,65 PLN           wtodealing         Data wykonania przelewu         2021-02-16           Powiadomienie autoryzacyjne nr 2 z<br>dnia 2021-02-16         Pozostań na tej stronie i potwierdź operację w aplikacji mobilnej (9:50)                                                                                                    | ista zleceń stałych | Tytuł przelewu                                        | Kupno waluty: US          | SD 2.00 Kurs: 3.8  | 24400                 |                      |        |             |
| Data wykonania przelewu         2021-02-16           Powiadomienie autoryzacyjne nr 2 z<br>dnia 2021-02-16         Pozostań na tej stronie i potwierdź operację w aplikacji mobilnej (9:50)                                                                                                    | lowe zlecenie stałe | Kwota przelewu                                        | 7,65 PLN                  |                    |                       |                      |        |             |
| Powiadomienie autoryzacyjne nr 2 z<br>dnia 2021-02-16 Pozostań na tej stronie i potwierdź operację w aplikacji mobilnej (9:50)                                                                                                    | Autodealing         | Data wykonania przelewu                               | 2021-02-16                |                    |                       |                      |        |             |
|                                                                                                    |                     | Powiadomienie autoryzacyjne nr 2 z<br>dnia 2021-02-16 | Pozostań na tej s         | stronie i potwierd | lź operację w aplika  | icji mobilnej (9:50) |        |             |

Rys. 5 - Autodealing - autoryzacja przelewu

Należy dokonać weryfikacji danych i w wypadku odkrycia błędów, powrócić do poprzedniej strony formularza wciskając przycisk "Wstecz". Przycisk "Anuluj" przeniesie nas do pierwszego kroku tworzenia nowego przelewu, anulując jednocześnie proces wykonywania obecnego przelewu.

Jeśli wprowadzone dane są poprawne, należy wpisać żądane hasło i wcisnąć przycisk "Zatwierdź".

Jeśli hasło zostanie wprowadzone poprawnie, otrzymamy komunikat potwierdzający przyjęcie przelewu do realizacji (*Rys. 6 - Autodealing - Przelew przyjęty do realizacji*).

| 📕 Mój portfel        | u=><br>€==<br>Przelewy | fredyty                |        |       | 1          | F Kontakt |         |  |
|----------------------|------------------------|------------------------|--------|-------|------------|-----------|---------|--|
|                      |                        |                        | Lokaty | Karty | Mój profil | G         |         |  |
|                      |                        | Rachunki               |        | 🔳 His | 🔳 Historia |           | Wnioski |  |
| Nowy przelew         | • Przele               | w przyjęty do realizac | :ji    |       |            |           |         |  |
| Lista adresatów      |                        |                        |        |       |            |           |         |  |
| Oczekujące           |                        |                        |        |       |            |           |         |  |
| Niewykonane          |                        |                        |        |       |            |           |         |  |
| Lista zleceń stałych |                        |                        |        |       |            |           |         |  |
| Nowe zlecenie stałe  |                        |                        |        |       |            |           |         |  |
| Autodealing          |                        |                        |        |       |            |           |         |  |

Rys. 6 - Autodealing - Przelew przyjęty do realizacji